## Instrukcja logowania do dziennika VULCAN

- 1. Podaj wychowawcy swój adres e-mail.
- 2. Wejdź na stronę internetową :
- 3. https://uonetplus-dziennik.vulcan.net.pl/gminadzialoszyce
- 4. Wejdź w link <Zaloguj się>
- 5. Wejdź w link <Załóż konto>
- 6. Wprowadź adres e-mail, który zgłosiłeś wychowawcy <wyślij wiadomość>
- 7. Na podany adres e-mail system wyśle wiadomość zawierającą dalsze instrukcje.

**8.** Wejdź na swoją pocztę potwierdź klikając w link aktywujący – dalej postępuj zgodnie z instrukcją.

- 9. Utwórz swoje indywidualne hasło.
- 10. Jeszcze raz wejdź na stronę

**11.** <u>https://uonetplus-dziennik.vulcan.net.pl/gminadzialoszyce</u> i zaloguj się wpisując adres email i hasło, które wcześniej utworzyłeś.

12. Korzystaj z dziennika VULCAN